## ÉCOLE Normale Supérieure De Lyon

15 parvis René-Descartes BP 7000, 69342 Lyon cedex 07 Tél. +33 (0)4 37 37 60 00 www.ens-lyon.fr

# PLAN d' ETUDES

« Normalien Primo-entrant »

Rédacteur : Service des Etudes et de la Scolarité

V.2021 (MàJ 22/11/2021)

Conformément au règlement intérieur de l'ENS de Lyon, section II, article 25-2 et article 26, les normaliens sont tenus d'établir un plan d'études chaque année de leur scolarité.

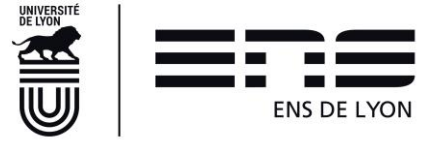

#### Table des matières

| 1. | L      | Le lien pour se connecter à l'application                                                                   | 3            |
|----|--------|----------------------------------------------------------------------------------------------------|--------------|
| 2. | P      | Profil dans l'application : Normalien                                                                       | 3            |
|    | 2.1    | Page d'accueil à la connexion                                                                               | 3            |
| 3. | S      | Structure du plan d'études dématérialisé                                                                    | 4            |
|    | 3.1    | Les différents cadres du PE                                                                                 | 4            |
|    | I      | INFOS ETUDIANT                                                                                              | 4            |
|    | I      | CONCOURS                                                                                                    | 5            |
|    | I      | FORMATIONS ENVISAGÉES À L'ENS DE LYON                                                                       | 5            |
|    |        | 1 <sup>er</sup> cas : vous êtes en 1 <sup>er</sup> année du Diplôme couplée avec une L3 d'une université pa | artenaire5   |
|    |        | 2 <sup>e</sup> cas : vous êtes en 1ere année du Diplôme couplée avec un prémaster                           | 6            |
|    |        | 3 <sup>e</sup> cas : vous êtes en 2 <sup>e</sup> année du Diplôme couplée avec un Master1                   | 7            |
|    | l<br>C | FORMATIONS OU ACTIVITES ENVISAGEES HORS ENS DE LYON (DONT PROJE<br>DE RECHERCHE)                            | ET LONG<br>8 |
|    | I      | SAISIE DE TEXTE LIBRE                                                                                       | 9            |
|    | I      | CHANGEMENT DE DISCIPLINE                                                                                    | 9            |
|    | I      | CHANGEMENT DE DEPARTEMENT                                                                                   | 10           |
|    | I      | DEMANDES                                                                                                    | 10           |
|    | I      | PROJET DE CARRIERE                                                                                          | 10           |
|    | I      | SUITE DU PARCOURS À L'ENS DE LYON TEL QUE VOUS L'ENVISAGEZ ?                                                | 10           |
| 4. | F      | FAQ :                                                                                                    | 11           |

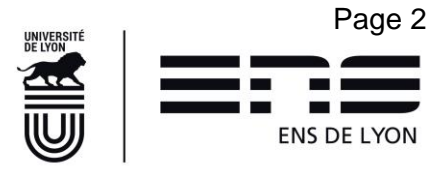

## 1. Le lien pour se connecter à l'application

enscol.ens-lyon.fr

Navigateur préconisé : Google Chrome Affichage minimum requis : 1280 x 1024

## 2. Profil dans l'application : Normalien

## 2.1 Page d'accueil à la connexion

PLANS D'ÉTUDES -

En cours ſŀm

A la première connexion, cliquer sur le menu PLANS D'ÉTUDES puis sur l'item de menu <u>En cours</u> pour créer votre plan d'études. Par défaut, vous êtes positionnés sur l'année de votre intégration à l'Ecole.

2021/2022

Le plan d'études de l'année universitaire en cours s'affiche à l'état « Brouillon » ;

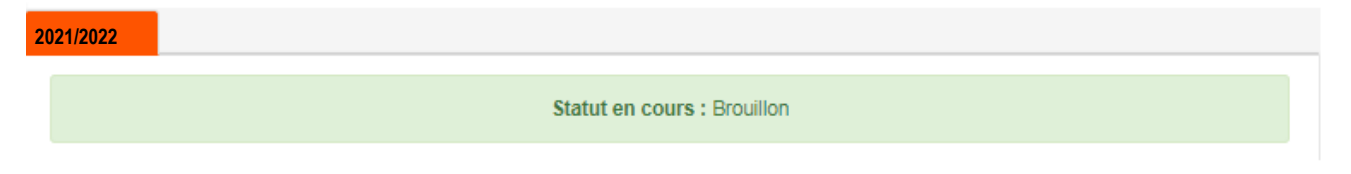

Il peut être enregistré autant que nécessaire (via clic sur le bouton Enregistrer en bas de page). Le message de confirmation d'enregistrement apparaît alors :

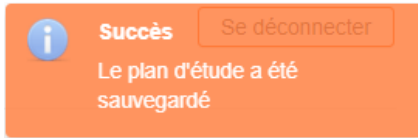

Pour revenir sur un plan d'études enregistré, répétez les étapes précédentes.

Pour envoyer votre plan d'études en validation auprès du circuit des validateurs, cliquer sur le

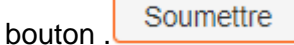

Les validateurs sont le Directeur/Directrice du département dont vous dépendez ainsi que la Vice-Présidente aux études

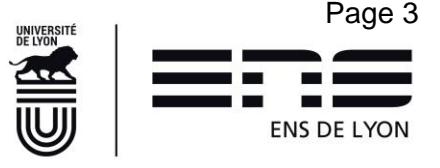

Une fois votre plan d'études soumis, il ne peut plus être modifié sauf si votre Directeur / Directrice de département le rejette. Dans ce cas, votre plan d'études revient à l'état Brouillon et peut de nouveau être modifié.

A tout moment jusqu'à la validation= décision par la Vice-présidente aux Études, vous pouvez suivre l'état d'avancement de votre plan d'études dans le cycle de validation.

Ces « états » sont :

- Brouillon : vous n'avez pas encore soumis votre plan d'études et pouvez le modifier à loisir;
- 1<sup>er</sup> viseur PE : Le premier viseur est facultatif. C'est une volonté du département. Si vous n'en avez pas, le Plan d'études passe directement au Directeur de Département.
- Directeur de département : vous avez soumis votre plan d'études qui reste en attente de l'avis de votre Directeur / Directrice de département ;
- Vice-présidente : le Directeur / la Directrice de département a visé votre plan d'études et l'a soumis à la Vice-présidence aux Études pour décision. Il est en attente de décision de la Vice-Présidence aux Études ;
- Prêt pour signature électronique : La Vice-Présidence aux Études a rendu sa décision. Votre plan d'étude est en attente de départ dans le processus de signature électronique. Ce processus se fait dans un second temps et vous serez averti par mail de la phase de lancement.
- Terminé : Votre PE a été signé électroniquement par toutes les parties.

## 3. Structure du plan d'études dématérialisé

## 3.1 Les différents cadres du PE

Le plan d'études est constitué de plusieurs cadres:

#### I INFOS ETUDIANT

Ce cadre contient des éléments repris de votre inscription administrative.

| I INFOS ÉTUDIANT                                                                   |                               |                                                                       |                                                                           |
|------------------------------------------------------------------------------------|-------------------------------|-----------------------------------------------------------------------|---------------------------------------------------------------------------|
| Civitits:<br>Nem:<br>Date de noissance:<br>N' 4tudiant:<br>Nutrico NiE:<br>Statut: | M.<br>Rober<br>Normation deve | Déparsment<br>Déspirent<br>Tufeur<br>Maliperno:<br>Maliperno:<br>Tal: | DEPARTEMENT DE MATHEMATIQUES<br>Mantémungues<br>robin borsuligens-lyon fr |

Si vous constatez des erreurs dans les informations présentes, merci de faire un mail à la gestionnaire de scolarité en charge de votre département pour correction.

Les champs « Tuteur », 1<sup>er</sup> viseur du PE, Validateur de l'IP peuvent ne pas être renseignés. Ces informations seront mises à jour dans le courant de l'année. Inutile de prévenir la gestionnaire de scolarité.

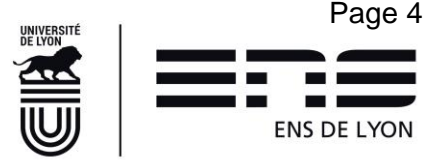

#### **I** CONCOURS

En tant que primo-Entrant, vous ne devez rien indiquer dans ce cadre. Passer au cadre suivant.

#### I FORMATIONS ENVISAGÉES À L'ENS DE LYON

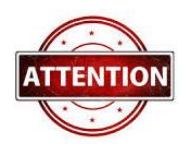

Les formations envisagées à l'ENS de Lyon s'entendent au sens large et pas seulement les formations dispensées à l'ENS de Lyon. Ainsi, si vous couplez la première année du diplôme de l'ENS de Lyon avec une inscription en licence d'une autre université partenaire de l'ENS de Lyon, (Lyon1, Lyon 2, Lyon 3), vous devez

indiquer ici à la fois le Diplôme de l'ENS de Lyon et la licence.

#### 1<sup>er</sup> cas : vous êtes en 1<sup>er</sup> année du Diplôme couplée avec une L3 d'une université partenaire

Cliquez sur + Ajouter, pour ajouter la formation au diplôme de l'ENS de Lyon

Dans Diplôme : sélectionner Diplôme de l'Ecole Normale Supérieure de Lyon Dans Niveau : sélectionner Année 1

Dans ParcoursAnnée : sélectionner votre Discipline+L3 Valider par OK

#### Exemple 1

| Ajouter/modifier une formation                |   |  |  |  |
|-----------------------------------------------|---|--|--|--|
| Diplôme:                                      |   |  |  |  |
| Diplôme de l'Ecole Normale Supérieure de Lyon | • |  |  |  |
| Niveau:                                       |   |  |  |  |
| Année 1                                       | * |  |  |  |
| ParcoursAnnee:                                |   |  |  |  |
| Physique + L3                                 | • |  |  |  |
| Annuler                                       |   |  |  |  |

Cliquez sur

+ Ajouter

, pour ajouter la formation Licence

Dans Diplôme : sélectionner la mention de Licence dans laquelle vous êtes inscrit Dans Niveau : sélectionner Licence 3

Si le choix parcours année est présenté : sélectionner votre université d'inscription Valider par OK

#### Exemple 2

| Ajouter/modifier une formation        |   |  |  |  |
|---------------------------------------|---|--|--|--|
| Diplôme:                              |   |  |  |  |
| Licence Histoire                      | * |  |  |  |
| Niveau:                               |   |  |  |  |
| Licence 3                             | • |  |  |  |
| ParcoursAnnee:                        |   |  |  |  |
| Lyon 2 - (Université Lumière Lyon II) | - |  |  |  |
| Annuler                               |   |  |  |  |

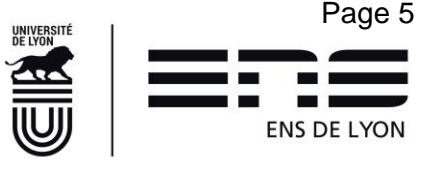

Les formations ainsi ajoutées se présentent en liste comme ci-dessous. Il est possible de les modifier ou supprimer en cliquant sur <u>les pictogrammes situés à droite</u>.

| FORMATIONS ENVISAGÉES À L'ENS DE LYON         |          |           |                |            |
|-----------------------------------------------|----------|-----------|----------------|------------|
| + Ajouter                                     |          |           |                |            |
| Diplôme                                       | Parcours | Niveau    | Parcours année |            |
| Diplôme de l'Ecole Normale Supérieure de Lyon |          | Année 1   | Physique + L3  | <b>b m</b> |
| Licence Physique                              |          | Licence 3 |                | L 🖬        |

#### 2<sup>e</sup> cas : vous êtes en 1ere année du Diplôme couplée avec un prémaster

Cliquez sur + Ajouter , pour ajouter la formation au diplôme de l'ENS de Lyon

Dans Diplôme : sélectionner Diplôme de l'Ecole Normale Supérieure de Lyon Dans Niveau : sélectionner Année 1

Dans ParcoursAnnée : sélectionner votre Discipline+ Prémaster

Valider par OK

Exemple 3

| Ajouter/modifier une formation                |   |  |  |  |
|-----------------------------------------------|---|--|--|--|
| Diplôme:                                      |   |  |  |  |
| Diplôme de l'Ecole Normale Supérieure de Lyon | • |  |  |  |
| Niveau:                                       |   |  |  |  |
| Année 1                                       | • |  |  |  |
| ParcoursAnnee:                                |   |  |  |  |
| Allemand + Prémaster                          | • |  |  |  |
| Annuler                                       |   |  |  |  |

La formation ainsi ajoutée se présente comme ci-dessous. Il est possible de la modifier ou la supprimer en cliquant sur <u>les pictogrammes situés à droite</u>.

| FORMATIONS ENVISAGÉES À L'ENS DE LYON         |          |         |                      |            |
|-----------------------------------------------|----------|---------|----------------------|------------|
| + Ajouter                                     |          |         |                      |            |
| Diplôme                                       | Parcours | Niveau  | Parcours année       |            |
| Diplôme de l'Ecole Normale Supérieure de Lyon |          | Année 1 | Allemand + Prémaster | <b>b m</b> |

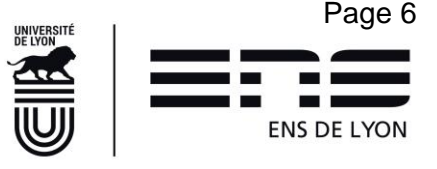

#### 3<sup>e</sup> cas : vous êtes en 2<sup>e</sup> année du Diplôme couplée avec un Master1

Cliquez sur + Ajouter, pour ajouter la formation au diplôme de l'ENS de Lyon

Dans Diplôme : sélectionner Diplôme de l'Ecole Normale Supérieure de Lyon Dans Niveau : sélectionner Année 2

Dans ParcoursAnnée : sélectionner Primo-entrant + Discipline

Valider par OK

|--|

| Ajouter/modifier une formation                |   |
|-----------------------------------------------|---|
| Diplôme:                                      |   |
| Diplôme de l'Ecole Normale Supérieure de Lyon | - |
| Niveau:                                       |   |
| Année 2                                       | - |
| ParcoursAnnee:                                |   |
| Primo-entrant Biologie                        | - |
| Annuler                                       |   |

Cliquez sur + Ajouter

, pour ajouter la formation Master

Dans Diplôme : sélectionner la mention du Master dans laquelle vous êtes inscrit

Dans Parcours : sélectionner le parcours

Dans Niveau : sélectionner le M1

Valider par OK

**Nota Bene :** un master est défini par un domaine, une mention et un parcours. Si vous ne connaissez que le parcours de votre master, vous pouvez sur le site de l'ENS de Lyon retrouver la mention. <u>http://www.ens-lyon.fr/formation/offre-de-formation/vue-masters</u>

| Ajouter/modifier une formation |   |  |  |  |
|--------------------------------|---|--|--|--|
| Diplôme:                       |   |  |  |  |
| Master Cinéma et audiovisuel   | - |  |  |  |
| Parcours:                      |   |  |  |  |
| Les pensées du cinéma          | - |  |  |  |
| Niveau:                        |   |  |  |  |
| M1-Les pensées du cinéma       | - |  |  |  |
| Annuler                        |   |  |  |  |

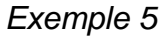

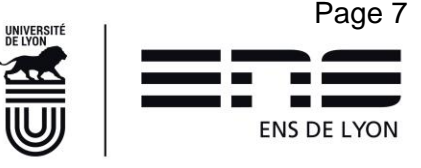

Les formations ainsi ajoutées se présentent en liste comme ci-dessous. Il est possible de les modifier ou supprimer en cliquant sur <u>les pictogrammes situés à droite</u>.

| FORMATIONS ENVISAGÉES À L'ENS DE LYON            |                          |                             |                                            |            |  |  |
|--------------------------------------------------|--------------------------|-----------------------------|--------------------------------------------|------------|--|--|
| + Ajouter                                        |                          |                             |                                            |            |  |  |
| Diplôme                                          | Parcours                 | Niveau                      | Parcours année                             |            |  |  |
| Diplôme de l'Ecole Normale Supérieure<br>de Lyon |                          | Année 2                     | Primo-entrant Etudes<br>Cinématographiques | <b>L</b> 💼 |  |  |
| Master Cinéma et audiovisuel                     | Les pensées du<br>cinéma | M1-Les pensées du<br>cinéma |                                            | <b>b ô</b> |  |  |

#### I FORMATIONS OU ACTIVITES ENVISAGEES HORS ENS DE LYON (DONT PROJET LONG DE RECHERCHE)

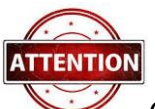

Ce cadre ne doit être complété que par les normaliens dépendant du cas 1 au paragraphe 3.1 (Vous êtes en 1<sup>er</sup> année du Diplôme couplée avec une L3 d'une université partenaire). Les différentes rubriques notées de 1 à 6 doivent être complétées en respectant les consignes précisées ci-dessous :

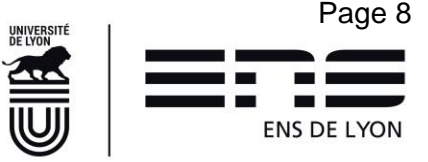

| Ajouter/m            | odifier une activité                                                                                                    |     |               |     |
|----------------------|----------------------------------------------------------------------------------------------------|-----|---------------|-----|
| √euillez saisir l'ii | ntitulé de l'activité sur 150 caractères maximum (obligatoire)                                                              |     |               | 1   |
| Lieu *               | En france A l'étranger                                                                                                    |     | +>            | 2   |
| Nom et adress        | e de l'établissement (Falcultatif)                                                                                          |     |               | 3   |
| Selectionnez le      | e pays (falcultatif)                                                                                                    | ] = | $\Rightarrow$ | 4   |
| Date de début *      | Date de fin *                                                                                                    | ] = | $\downarrow$  | 5   |
| Commentaire          | Commentaire sur 500 caractères maximum (Falcultatif).<br>Si Projet de long de recherche, indiquer ici le nom de l'encadrant |     |               | - 6 |
|                      | 50 Annuler OK                                                                                                    | 0   |               |     |

- Cadre 1 : Recopier l'intitulé exacte de la licence indiquée dans le cadre Formation envisagée à l'ENS de Lyon
- Cadre 2 : cocher en France ;
- Cadre 3 : préciser uniquement le NOM de l'université d'inscription (obligatoire) qui ne peut être au choix que l'une de ces 3 :
  - o Université Lyon1
  - o Université Lyon2
  - o Université Lyon3
- Cadre 4 : ne rien indiquer
- Cadre 5 : indiquer la période 01/09/2021 31/08/2022 ;
- Cadre 6 : Ne rien indiquer.

#### **I** SAISIE DE TEXTE LIBRE

Ne rien indiquer dans ce cadre sauf si vous souhaitez porter à la connaissance de l'équipe pédagogique des éléments qui vous semble important de partager avec eux.

#### I CHANGEMENT DE DISCIPLINE

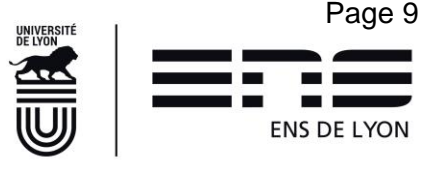

Ne rien indiquer dans ce cadre

#### I CHANGEMENT DE DEPARTEMENT

Ne rien indiquer dans ce cadre. Les demandes de changement de département pour les normaliens qui le souhaitaient ont été réalisées en amont de ce plan d'études via des formulaires spécifiques. Ne pas faire une nouvelle demande ici qui serait en doublon.

#### **I DEMANDES**

Ne rien indiquer dans ce cadre. Les césures et CCP et réintégration ne concernent pas les primoentrants.

#### **I PROJET DE CARRIERE**

Ce cadre **est obligatoire**. Il permet aux différents validateurs du plan d'études de mieux vous conseiller sur les possibilités existantes à l'ENS de Lyon. Il ne vous engage pas. Vous pouvez en changer durant votre cursus.

#### I SUITE DU PARCOURS À L'ENS DE LYON TEL QUE VOUS L'ENVISAGEZ ?

En cliquant sur <u>+ Ajouter</u>, vous avez la possibilité de créer une ligne par année universitaire restant à faire à l'ENS de Lyon. Vous pouvez donc insérer également des années de césures, etc.

Il est **obligatoire** de renseigner ce parcours pour permettre à l'ENS de Lyon de vous accompagner dans la construction de votre cursus. Ce parcours ne vous engage pas dans la durée. De la même façon, la validation de votre PE ne valide en rien ces indications que vous aurez la possibilité de le réviser chaque année. Si vous ne savez pas encore, indiquez « *Je ne sais pas encore* ».

Vous avez complété votre plan d'études, vous devez le soumettre à l'aide du bouton situé en bas de page.

Votre plan d'études sera transmis au 1<sup>er</sup> viseur du PE s'il existe puis à votre Directeur / Directrice de département qui donnera un avis puis il sera transmis à la Vice-Présidence aux Études pour décision.

Des Emails automatiques vous indiqueront l'état d'avancement de votre PE dans le workflow. Une fois la décision de la Vice-Présidence aux Études rendue, votre plan d'études entrera dans le processus de signature électronique mis en place pour la première fois cette année. Il se peut donc qu'il y ait un décalage entre la décision de la VPE et le départ en signature électronique. Dans ce processus, vous recevrez un mail de la société Docapost pour signer votre plan d'études. Vous recevrez également de ce même organisme certificateur, un deuxième mail avec un code à saisir pour authentifier votre signature.

Calendrier : Votre plan d'études doit avoir été soumis avant le 12 décembre 2021 minuit

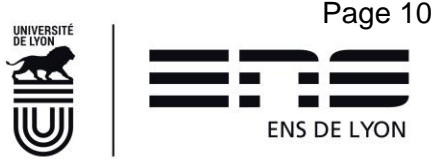

## 4. FAQ :

### Je n'ai pas accès au plan d'études sur ENSCOL ?

Vous n'avez pas accès au plan d'études alors que vous êtes bien normalien élève, normalien élève admis à titre étranger ou normalien étudiant, c'est un problème de paramétrage de votre statut. Faire un mail à la gestionnaire de scolarité en charge de votre département en indiquant bien votre statut (normalien élève ou normalien étudiant) et votre département de rattachement.

#### Quels sont mes contacts en scolarité ?

Il est préférable d'utiliser les adresses génériques suivantes sans oublier d'indiquer pour tout échange dans l'objet de votre mail, vos noms, prénom et statut.

Pour toute demande concernant les formations en Lettres, Arts, Sciences humaines, Éducation et humanités numériques : <u>etudes\_departements\_lash@ens-lyon.fr</u>

Pour toute demande concernant les formations en Langues, littératures et civilisations étrangères (LLCE) et Sciences sociales : <u>etudes\_departements\_lss@ens-lyon.fr</u>

Pour toute demande concernant les formations en Sciences Exactes et Expérimentales : etudes\_departements\_monod@ens-lyon.fr

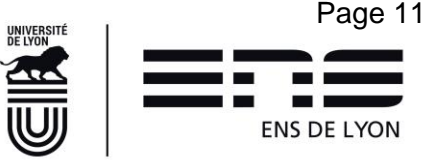